# SUIVRE UNE FACTURE

#### VERIFIER QUE LA FACTURE EST BIEN TRANSMISE

Une fois le dépôt terminé, votre facture est à l'état « Déposée ». <u>Au bout de quelques minutes (CE</u> <u>N'EST PAS IMMEDIAT)</u> elle passe à l'état « Mise à disposition du destinataire ».

### ETAPE 0 – ATTENDRE QUELQUES MINUTES APRES LE DEPOT

#### ETAPE 1 – CLIQUER SUR FACTURES EMISES PUIS SUR RECHERCHER

| Chorus                                                                                       |                                                               | Besoin d'aide ? Posez une qu<br>Dernière connexion le 19 novembr | restion 💭 (i) 🚺 🕶         |
|----------------------------------------------------------------------------------------------|---------------------------------------------------------------|------------------------------------------------------------------|---------------------------|
| Accueil connecté Activités du gestionnaire<br>Raccordements EDI et API Sollicitations émises | FACTURES À VALIDER FACTURES DE<br>S SOLLICITATIONS REÇUES MON | 14<br>E TRAVAUX <b>FACTURES ÉMISES</b><br>COMPTE                 | :05:20<br>Factures reçues |
| Synthèse <b>Rechercher</b> Tableau de bord                                                   | Saisir facture Dépôt factures                                 | Liste fiscale Archives                                           | Consulter                 |
| Déposer facture en cours                                                                     |                                                               |                                                                  |                           |

# ETAPE 2 – RENSEIGNER A MINIMA L'ETAT COURANT

| CRITÈRES DE RECI                       | HERCHE            |                    |                           |               |              |
|----------------------------------------|-------------------|--------------------|---------------------------|---------------|--------------|
| Le destinataire est-il<br>l'État ?     | Oul 🖲 Non         | 1                  | Type facture :            | Facture Avolr |              |
| Destinataire :                         |                   | Q Rechercher Vider | Fournisseur :             |               | ~            |
| Rechercher sur le                      | SIREN             |                    | Service<br>fournisseur :  |               | ~            |
| Service :                              |                   | Q Rechercher Vider | Cadre de<br>facturation : |               | ~            |
|                                        |                   |                    | État courant :            |               | $\checkmark$ |
| Période du :<br>de date<br>fournisseur | J/mm/aaaa 🏭       | au : J/mm/aaaa 🗰   |                           |               |              |
| Numéro de facture :                    | Numéro de facture |                    |                           |               |              |
|                                        |                   |                    |                           |               |              |

Des critères supplémentaires sont disponibles et s'affichent en cliquant sur le + des critères avancés.

# **ETAPE 3 : CLIQUER SUR LE BOUTON RECHERCHER**

| RÉSUL           | TATS DE LA RE     | CHERCHE         |                                      |              |                           |                     |             |             |                                          | 🛎 Ex         | porter les                         | résultats |
|-----------------|-------------------|-----------------|--------------------------------------|--------------|---------------------------|---------------------|-------------|-------------|------------------------------------------|--------------|------------------------------------|-----------|
|                 |                   |                 |                                      |              |                           | (                   | •           | 1           | ▶ 50[                                    | lignes po    | ar page (1                         | ligne(s)) |
| Type<br>facture | Fournisseur<br>↓↑ | Destinataire 11 | Service<br>exécutant 1               | Numéro<br>↓↑ | Date<br>Fournisseur<br>\$ | Date de<br>dépôt ↓↑ | Mt HT<br>↓↑ | мŧттс<br>↓1 | État courant                             | Taille<br>PJ | Actions                            | 0         |
| Facture         | NOM<br>ENTREPRISE | DEP ISERE       | Service des<br>factures<br>publiques | 2019-11497   | 12/11/2019                | 15/11/2019          | 1 000,00    | 1 000,00    | Mise à<br>disposition du<br>destinataire | 548,15<br>Ko | <ul> <li>● ■</li> <li>±</li> </ul> | 0         |
|                 |                   |                 |                                      |              |                           |                     |             |             |                                          | 📋 Supprime   | r 🕹 Télé                           | charger   |

Une liste de factures apparait dont celle recherchée :

Le logiciel de gestion comptable du Département récupère les factures mises à disposition à horaires fixes sur les jours ouvrés.

En cas de doute, ne doublez pas votre dépôt de facture dans Chorus par un envoi papier ou mail de votre facture mais contactez votre interlocuteur habituel au Service Administratif et Financier (SAF) de la Direction des Finances.

#### Si la facture est à l'état brouillon :

- Soit cliquer sur la poubelle :

| RÉSULT          | ATS DE LA REC        | HERCHE          |                         |                     |                        |                     |             |              |                 | Δe           | xporter les | résultats |
|-----------------|----------------------|-----------------|-------------------------|---------------------|------------------------|---------------------|-------------|--------------|-----------------|--------------|-------------|-----------|
|                 |                      |                 |                         |                     |                        | •                   | 1           |              | ▶ 50            | ✓ lignes p   | oar page (1 | ligne(s)) |
| Type<br>facture | Fournisseur<br>↓↑    | Destinataire 11 | Service<br>exécutant 11 | Numéro<br>↓↑        | Date<br>Fournisseur 11 | Date de<br>dépôt 11 | Mt HT<br>↓↑ | Mt TTC<br>↓↑ | État<br>courant | Taille<br>PJ | Actions     | Ο         |
| Facture         | NOM DE<br>ENTREPRISE | DEP ISERE       | AAA                     | N° DE LA<br>FACTURE | 14/10/2019             |                     | 1 300,00    | 1 371,50     | Brouillon       | 349,55<br>Ko | / IP<br>一   | 0         |
|                 |                      |                 |                         |                     |                        |                     |             |              |                 | 📋 Supprim    | er 🛃 🕹 Télé | charger   |

- Soit cocher et cliquer le bouton supprimer :

| RÉSULT          | ATS DE LA REC        | HERCHE         |                         |                     |                        |                       |             |          |                 | Δe           | xporter les | s résultats |
|-----------------|----------------------|----------------|-------------------------|---------------------|------------------------|-----------------------|-------------|----------|-----------------|--------------|-------------|-------------|
|                 |                      |                |                         |                     |                        | •                     | 1           | •        | ▶ 50            | ✓ lignes p   | oar page (1 | l ligne(s)) |
| Type<br>facture | Fournisseur<br>↓↑    | Destinataire 🗍 | Service<br>exécutant 11 | Numéro<br>IT        | Date<br>Fournisseur ↓↑ | Date de<br>dépôt \$\$ | Mt HT<br>↓↑ | Mt TTC   | État<br>courant | Taille<br>PJ | Actions     | 0           |
| Facture         | NOM DE<br>ENTREPRISE | DEP ISERE      | AAA                     | N° DE LA<br>FACTURE | 14/10/2019             |                       | 1 300,00    | 1 371,50 | Brouillon       | 349,55<br>Ko | / P<br>1    | 0           |
|                 |                      |                |                         |                     |                        |                       |             |          |                 | 📋 Supprim    | ier 🛓 Télé  | écharger    |

#### Si la facture est à l'état mise à disposition du destinataire :

Dans ce cas de figure, il faut contacter votre interlocuteur habituel au Service Administratif et Financier de la Direction des Finances par mail ou par téléphone et lui demander de bien vouloir rejeter la facture.

En effet, le bouton « supprimer » aboutit en message d'erreur :

| • P             | our supprimer u   | ne demande de j | paiement, elle doit être à l         | l'état BROUIL             | LON ou ERREUR             | FOURNISSEUF         | R SUR V    | ALID | EUR ou A R   | ECYCLER                           |               |              |                                             |           |
|-----------------|-------------------|-----------------|--------------------------------------|---------------------------|---------------------------|---------------------|------------|------|--------------|-----------------------------------|---------------|--------------|---------------------------------------------|-----------|
| RÉSULT          | ATS DE LA REC     | HERCHE          |                                      |                           |                           |                     |            |      |              |                                   |               | 🛎 Ex         | porter les                                  | résultats |
|                 |                   |                 |                                      |                           |                           |                     | *          | •    | 1            | •                                 | 50            | lignes p     | ar page (1                                  | ligne(s)) |
| Type<br>facture | Fournisseur<br>t  | Destinataire 🖡  | ∫ Service<br>exécutant ↓↑            | Numéro<br>↓†              | Date<br>Fournisseur<br>\$ | Date de<br>dépôt ↓↑ | Mt H<br>Iî | п    | Mt TTC<br>↓1 | État cou                          | rant          | Taille<br>PJ | Actions                                     | 0         |
| Facture         | NOM<br>ENTREPRISE | DEP ISERE       | Service des<br>factures<br>publiques | N° de<br>votre<br>facture | 12/11/2019                | 15/11/2019          | 1000       | 0,00 | 1 000,00     | Mise à<br>dispositie<br>destinate | on du<br>aire | 548,15<br>Ko | <ul> <li>●</li> <li>●</li> <li>●</li> </ul> |           |
|                 |                   |                 |                                      |                           |                           |                     |            |      |              |                                   |               | 着 Supprime   | Télé                                        | icharger  |

#### **REDEPOSER UNE FACTURE DEJA TRANSMISE**

Le document que vous chargez en début de dépôt est entièrement lu par Chorus Pro.

Chorus Pro lit le N° de facture et le pré-renseigne :

| ADRE DE FACTURATION<br>adre de facturation :<br>: Dépôt par un fournisseur d'une facture |                                                                                   | Libellé service :                                                                              |
|------------------------------------------------------------------------------------------|-----------------------------------------------------------------------------------|------------------------------------------------------------------------------------------------|
|                                                                                          | Page 1/1 Date : 03/05/2019 Numéro client : 22/3000/2001/3 Numéro SIR : 22/300012  | RÉFÉRENCES                                                                                     |
| DEPARTEMENT DE LISERE<br>23 AVENUE ALBERT IER DE BELGIQUE<br>30000 GRENOBLE<br>FRANCE    | DEPARTEMENT DE L'ISERE<br>7 RUE FANTIN LATOUR<br>38022 GRENOBLE CEDEX 1<br>FRANCE | B474143424         Date :       02/05/2019         Format de dépôt :         DEPOT_PDF_PORTAIL |
| SPTION POUR LA TVA SUR DEBIT                                                             |                                                                                   | Devise : EUR - Euro européen                                                                   |
| Date de commande 02/05/19 Notre référence 30200                                          | Votre référence de commandie 2019-00007294                                        |                                                                                                |
| N° de bon de livraison 051820<br>Référence Libelle Unité de<br>produit vente             | 7502<br>Guantité Prix brut Remise Prix net HT Montant net TVA                     | Type   Facture  Avoir                                                                          |
| 3400937328210 MMRVAXPRO 1DOSE VIAL&DIL<br>SVR FRA PCE<br>Numéro de lot P025183           | 300 11,18 15,070% 8,9 2670 2,1%                                                   | N° d'engagement : 😧                                                                            |

Si le N° existe déjà, Chorus bloquera votre dépôt (au moment de confirmer l'envoi) avec ce message d'erreur « L'identifiant de la demande de paiement existe déjà pour la structure » :

| Choru                       | IS<br>Pro              |                       | ① FILOM            | iena loquais   | Besoin d'a<br>Dernière conne | ide ? Posez une que<br>xion le 19 novembre<br>14: | estion 💭 (i) 🌔<br>e 2019<br>:05:20 | • |
|-----------------------------|------------------------|-----------------------|--------------------|----------------|------------------------------|---------------------------------------------------|------------------------------------|---|
| ACCUEIL CONNEC              | CTÉ ACTIVITÉ           | S DU GESTIONNAIRE     | FACTURES À VALIDER | FACTURES DE T  | RAVAUX FACT                  | URES ÉMISES                                       | FACTURES REÇUES                    |   |
| RACCORDEMENTS               | S EDI ET API           | Sollicitations émises | SOLLICITATIONS I   | REÇUES MON CO  | DMPTE                        |                                                   |                                    |   |
|                             |                        |                       |                    |                |                              |                                                   |                                    |   |
| Synthèse                    | Rechercher             | Tableau de bord       | Salsir facture     | Dépôt factures | Liste fiscale                | Archives                                          | Consulter                          |   |
| Synthèse<br>Déposer facture | Rechercher<br>en cours | Tableau de bord       | Salsir facture     | Dépôt factures | Liste fiscale                | Archives                                          | Consulter                          |   |

# Dans ce cas de figure, il faut :

- 1. Arrêter le dépôt en cours
- 2. Corriger le N° de facture sur votre document d'origine en mettant un « -bis » ou « -2 »,
- 3. Procéder à un nouveau dépôt

| Exemple :                                                                                          |                                                                                           |                                                                 |   |
|----------------------------------------------------------------------------------------------------|-------------------------------------------------------------------------------------------|-----------------------------------------------------------------|---|
| CADRE DE FACTURATION                                                                               |                                                                                           |                                                                 |   |
| 'Cadre de facturation:<br>A1: Dépôt par un fournisseur d'une facture                               |                                                                                           | Libellé service :                                               |   |
| FACTURE<br>№ 8474143424-bis                                                                        | Page 1/1<br>Date : 03/05/2019<br>Numéro client : 22380001200013<br>Numéro SIR : 223800012 | Références                                                      |   |
| ADRESSE LIVRAISON ADR                                                                              | RESSE FACTURATION                                                                         | * Numéro :<br>8474143424-bis                                    |   |
| DEPARTEMENT DE LISERE DE<br>23 AVENUE ALBERT TER DE BELGIQUE 7 F<br>38000 GRENOBLE 38<br>FRANCE FR | EPARTEMENT DE L'ISERE<br>RUE FANTIN LATOUR<br>022 GRENOBLE CEDEX 1<br>IANCE               | Date : 02/05/2019 III<br>Format de dépôt :<br>DEPOT_PDF_PORTAIL |   |
| OPTION POUR LA TVA SUR DEBIT                                                                       |                                                                                           | * Devise :                                                      |   |
| Date de commande 02/05/19 Notre référence 3020024032<br>N° de bon de livraison 0516267502          | Votre référence de commande 2019-00007294                                                 | EUR - Euro européen                                             | ~ |
| Référence Libelle Unité de Quantité vente Quantité                                                 | Prix brut Remise Prix net HT Montant net TVA                                              | Type   Facture  Avolr                                           |   |
| 3400937328210 MMRVAXPRO 1DOSE VIALSDIL<br>SYR FRA PCE 300<br>Numéro de lot R025183                 | 11,18 15,076% 8,9 2670 2,1%                                                               | N* d'engagement : 0                                             |   |

#### ETAPE 1 – ALLER DANS FACTURES EMISES PUIS CLIQUER SUR RECHERCHER

| Chorus                                          |                      |                            | Besoin d'aide ? Posez une     | question 💭            |
|-------------------------------------------------|----------------------|----------------------------|-------------------------------|-----------------------|
| Pro                                             |                      | JAIS Derr                  | ière connexion le 19 noven    | nbre 2019<br>14:05:20 |
| CUEIL CONNECTÉ ACTIVITÉS DU GESTIONNAIRE FACTU  | RES À VALIDER FAC    | TURES DE TRAVAUX           | FACTURES ÉMISES               | FACTURES REÇUE        |
| CCORDEMENTS EDI ET API SOLLICITATIONS ÉMISES SC | OLLICITATIONS REÇUES | MON COMPTE                 |                               |                       |
| synthèse <b>Rechercher</b> Tableau de bord Sals | sir facture Dépôt 1  | actures Liste f            | scale Archives                | Consulter             |
| époser facture en cours                         |                      |                            |                               |                       |
|                                                 |                      |                            |                               |                       |
| CHERCHE DE FACTURES                             |                      |                            |                               |                       |
| CRITÈRES DE RECHERCHE                           |                      | Valida                     | o par Nivoqu 1                |                       |
|                                                 |                      | Refuse                     | e par niveau 1                |                       |
| Le destinataire est-il Oui  Oui Non             | Type f               | acture : A valid<br>Validé | er niveau 2<br>e par niveau 2 |                       |
| retor ?                                         | Fourn                | Refuse                     | e par niveau 2                |                       |
| Destinataire : Q Pacharchar                     | Vidor                | Erreur                     | cotraitant sur valideur       |                       |
| ~ Rechercher                                    | Vider                | Absen                      | ce de validation 2 hors délai |                       |
|                                                 | Servic               | e Dépos                    | ée                            |                       |
| Rechercher sur le SIREN                         | fournis              | seur : Erreur              | fournisseur sur MOA           |                       |
|                                                 |                      | Mise à                     | disposition du destinataire   |                       |
|                                                 | Cadre                | ae Arecy<br>Aband          | onnée                         |                       |
| Service : Q. Rechercher                         | Vider                | Suspe                      | ndue                          |                       |
|                                                 |                      | Compl                      | étée                          |                       |
|                                                 | Etat co              | ourant : Rejeté            |                               |                       |
| Période du : Il/mm/agaa III . II/mm/agaa        |                      | Manad                      | itee<br>n polomont            |                       |
| de date                                         |                      | Compt                      | abilisée                      |                       |
| fournisseur                                     |                      | Mise à                     | disposition comptable         |                       |
|                                                 |                      | Suppri                     | mée                           |                       |
| Numéro de facture : Numéro de facture           |                      | Associ                     | ée                            |                       |
| Numero de lactare :                             |                      | En cou                     | rs de traitement              |                       |
|                                                 |                      | Refusé                     | e par la MOE pour un autre m  | otif                  |
|                                                 |                      | T_EN_                      | ATTENTE_RECYCLAGE_FOU         | RNISSEUR              |
|                                                 |                      | T_ERR                      | EUR_MOE_SUR_FOURNISSE         | UR                    |
| CRITÈRES AVANCÉS                                |                      | T_ERR                      | EUR_MOA_SUR_FOURNISSE         | UR                    |
|                                                 |                      | T_INTI                     | RPRETEE_OCR                   |                       |
|                                                 |                      | Servic                     | e Tait                        |                       |

### ETAPE 2 – CLIQUER SUR LE N° DE LA FACTURE DONT VOUS VOULEZ CONNAITRE LE MOTIF DE REJET

| Type de<br>facture | Fournisseur 1              | Destinataire<br>\$          | Service<br>exécutant<br>\$ | Numéro 🏌   | Date<br>Fournisseur<br>↓↑ | Date état<br>courant ↓↑ | Mt HT<br>↓↑ | MtTTC<br>↓↑ | Etat<br>courant | Taille<br>PJ | Telechargée | Actions    | 0 |
|--------------------|----------------------------|-----------------------------|----------------------------|------------|---------------------------|-------------------------|-------------|-------------|-----------------|--------------|-------------|------------|---|
| Facture            | EUROVIA ALPES              | DEP ISERE                   | BAT                        | 968000851  | 05/09/2019                | 06/09/2019              | 2 381,27    | 2 857,52    | Rejetée         | 1,02<br>Mo   | Oui         | ¥ ⊚        | 0 |
| Facture            | TRANSGOURMET<br>OPERATIONS | CUISINE<br>CENTRALE<br>DEPT | TPA02 CMC                  | 3890926425 | 06/09/2019                | 16/09/2019              | 754,60      | 796,10      | Rejetée         | 12,78<br>Ko  | Oui         | <b>∓</b> ⊚ | 0 |
| Facture            | ORANGE                     | DEP ISERE                   | ENV                        | 265095026  | 05/09/2019                | 10/09/2019              | 55,25       | 66,30       | Rejetée         | 45,74<br>Ko  | Oui         | ¥ ⊚        | 0 |
| Facture            | TRANSGOURMET<br>OPERATIONS | CUISINE<br>CENTRALE<br>DEPT | TPA02 CMC                  | 3890927873 | 09/09/2019                | 16/09/2019              | 8,21        | 8,66        | Rejetée         | 10,86<br>Ko  | Oui         | <b>∓</b> ⊚ | 0 |
| Facture            | L ESSOR EDITION<br>JOURNAL | DEP ISERE                   | ENV                        | FES0131028 | 06/09/2019                | 23/09/2019              | 526,04      | 630,98      | Rejetée         | 32,00<br>Ko  | Oui         | ₹ 🍳        | Ο |

| Choru         | JS<br>Pro                   |                                              | ()) FIL                           | omena loqua           | <b>IS</b> Derni               | Besoin d'aide ? Posez un<br>ère connexion le 19 nove | e question (<br>mbre 2019<br>14:05:20 | ନ (i 🌔                         |
|---------------|-----------------------------|----------------------------------------------|-----------------------------------|-----------------------|-------------------------------|------------------------------------------------------|---------------------------------------|--------------------------------|
| ACCUEIL CONNE | CTÉ ACTIVIT<br>S EDI ET API | TÉS DU GESTIONNAIRE<br>SOLLICITATIONS ÉMISES | Factures à valie<br>Sollicitation | DER FACT<br>IS REÇUES | URES DE TRAVAUX<br>MON COMPTE | Factures émises                                      | Factu                                 | RES REÇUES                     |
| Synthèse      | Rechercher                  | Tableau de bord                              | Informations du                   | ı fournisseur         | Liste fiscale                 | Archives                                             | Consulter                             |                                |
| CONSULT       | ATION FACTURE               | E Numéro : 96                                | 8000851                           | Etat :                | Rejetée                       | Mode de                                              | e dépôt : I                           | Dépôt portail<br>PDF non signé |
| EN-TÊTE       |                             |                                              |                                   |                       |                               |                                                      |                                       | E                              |
| DESTINA       | TAIRE                       |                                              | E                                 | - Fou                 | JRNISSEUR                     |                                                      |                                       |                                |
| Destinato     | lre :                       | 22380001200013                               | - DEP ISERE                       | SIRET                 | :<br>n sociale :              | 433888674<br>EUROVIA 4                               | 00150                                 |                                |
| Service e     | xécutant :                  | BAT                                          |                                   |                       |                               | LOROVIA A                                            |                                       |                                |

La facture s'ouvre, en haut de page seul son état « rejetée » apparait :

ETAPE 2 – DESCENDRE EN BAS DE PAGE DE LA FACTURE POUR OBTENIR LE BOUTON « SUIVI DE TRAITEMENT » - CLIQUER SUR SUIVI DE TRAITEMENT

| Télécharger | Dupliquer | Visualiser | Sulvi de traitement | Exporter le certificat de dépôt |
|-------------|-----------|------------|---------------------|---------------------------------|
|             |           |            |                     |                                 |

#### ETAPE 3 – LIRE LE MOTIF SAISI MANUELLEMENT DANS LE COMMENTAIRE

| Chorus                                                                                      |                                                                             |                                                              |                        |                      | Besoin d'aide ? Posez un           | e question 💭 🧻 🌔                       |
|---------------------------------------------------------------------------------------------|-----------------------------------------------------------------------------|--------------------------------------------------------------|------------------------|----------------------|------------------------------------|----------------------------------------|
| Pro                                                                                         |                                                                             |                                                              | ① FILOMENA             | LOQUAIS Derr         | ière connexion le 19 nove          | mbre 2019<br>14:05:20                  |
| CCUEIL CONNECTÉ                                                                             | ACTIVI                                                                      | TÉS DU GESTIONNAIRE                                          | FACTURES À VALIDER     | FACTURES DE TRAVAUX  | FACTURES ÉMISES                    | FACTURES REÇUES                        |
| ACCORDEMENTS ED                                                                             | I ET API                                                                    | SOLLICITATIONS ÉMISES                                        | SOLLICITATIONS REÇU    | JES MON COMPTE       |                                    |                                        |
| Synthèse F                                                                                  | Rechercher                                                                  | Tableau de bord                                              | Informations du fourni | isseur Liste fiscale | Archives                           | Consulter                              |
| SUIVI DU TRAI                                                                               | TEMENT                                                                      | Numéro 968<br>de la<br>demande :                             | 000851                 | Etat : Rejetée       | Mode de                            | dépôt : Dépôt portail<br>PDF non signé |
| HISTORIQUE D'É                                                                              | ТАТ                                                                         |                                                              |                        |                      |                                    | E                                      |
|                                                                                             |                                                                             |                                                              |                        |                      |                                    |                                        |
| Date de passage<br>↓₹                                                                       | Etat                                                                        | Utilisateur 🗍                                                | Structure/Service 1    | Commentaire 1        |                                    |                                        |
| Date de passage<br>J.F.<br>06/09/2019                                                       | <b>Etat</b><br>Rejetée                                                      | Utillsateur L1<br>NELLY DAGRON (chorus-comptab<br>Bisero.fr) | Structure/Service 1    | Commentaire 1        | i <mark>insuffisant</mark> - null  |                                        |
| Date de passage         I           06/09/2019         05/09/2019                           | Etat<br>Rejetée<br>Mise à di<br>sposition<br>du desti<br>nataire            | Utilisateur 11<br>NELLY DAGRON (chorus-comptati<br>descrett) | Structure/Service 1    | Commentaire 11       | i insuffisan <mark>i</mark> - null |                                        |
| Date de passage           JF           06/09/2019           05/09/2019           05/09/2019 | Etat<br>Rejetée<br>Mise à di<br>sposition<br>du desti<br>nataire<br>Déposée | Utilisateur 11<br>NELLY DAGRON (chorus-comptat<br>desore.ft) | Structure/Service 11   | Commentaire 1        | i insuffisan <mark>i</mark> - null |                                        |

Si le commentaire ne vous permet pas de comprendre le rejet il vous faut **contacter votre interlocuteur habituel au Service Administratif et Financier (SAF) de la Direction des Finances.** 

Si vous n'avez pas d'interlocuteurs en SAF, vous pouvez transmettre votre demande sur <u>chorus-</u> <u>comptabilité@isere.fr</u> en nous indiquant la direction ou le service qui vous a commandé la prestation.